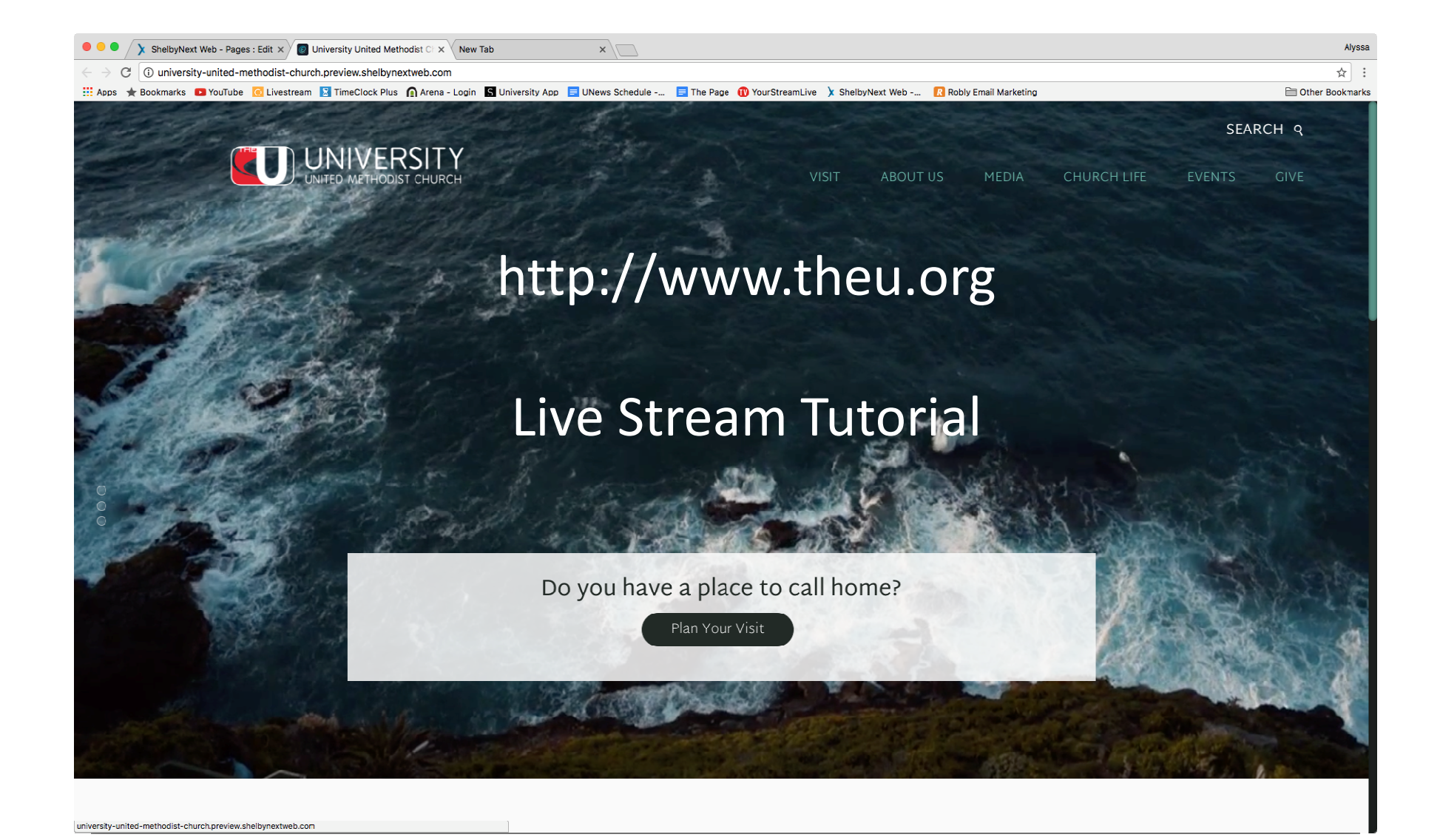

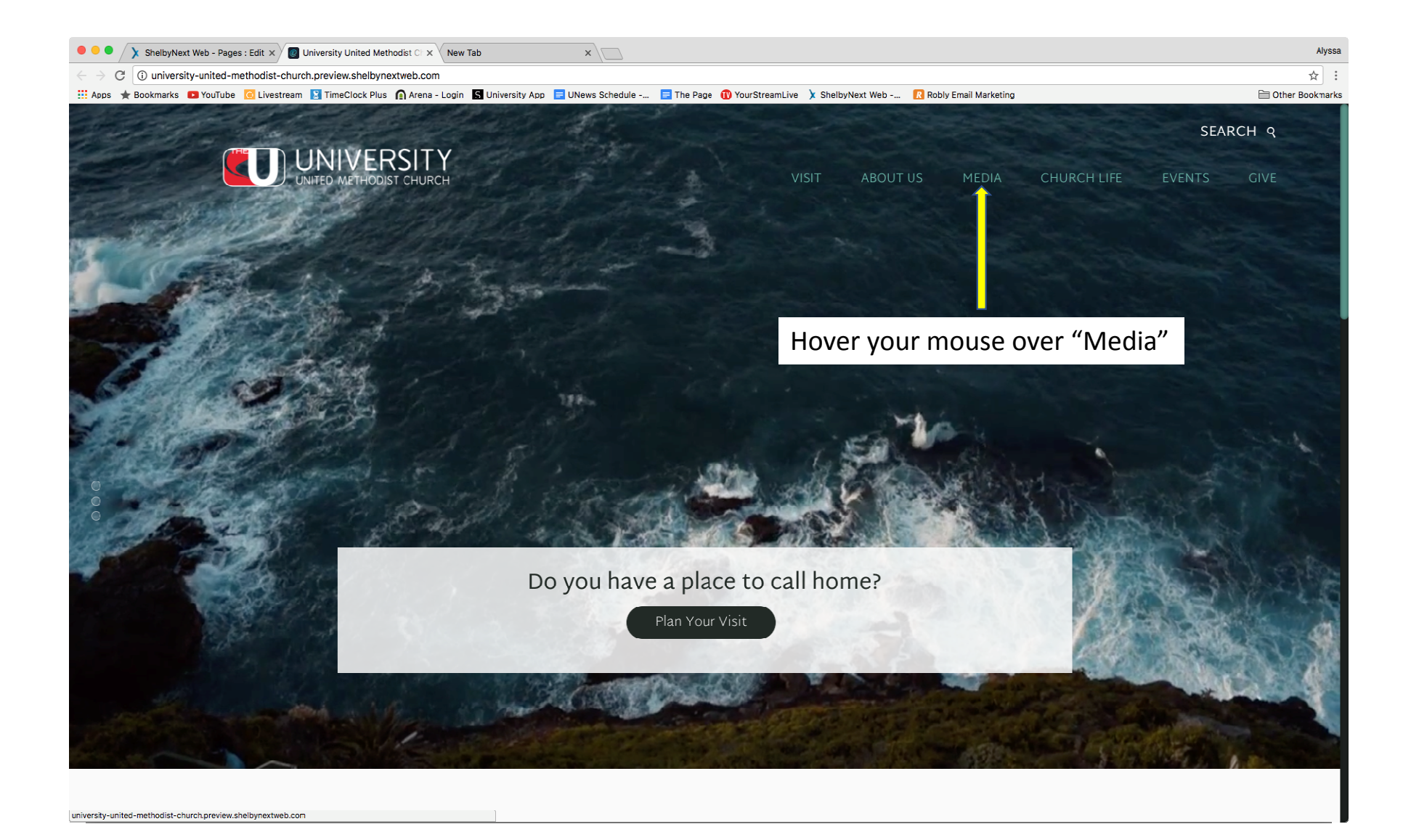

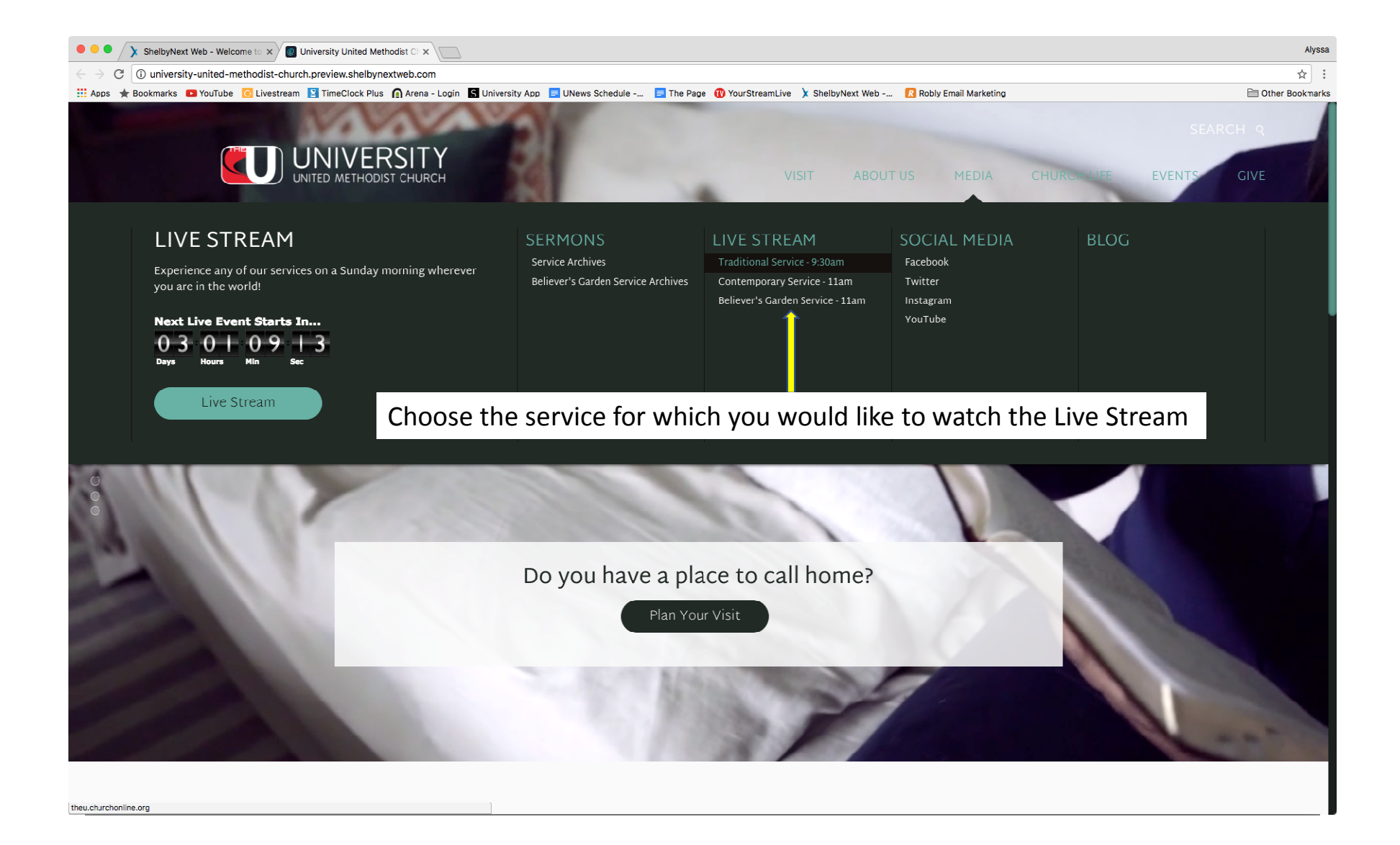

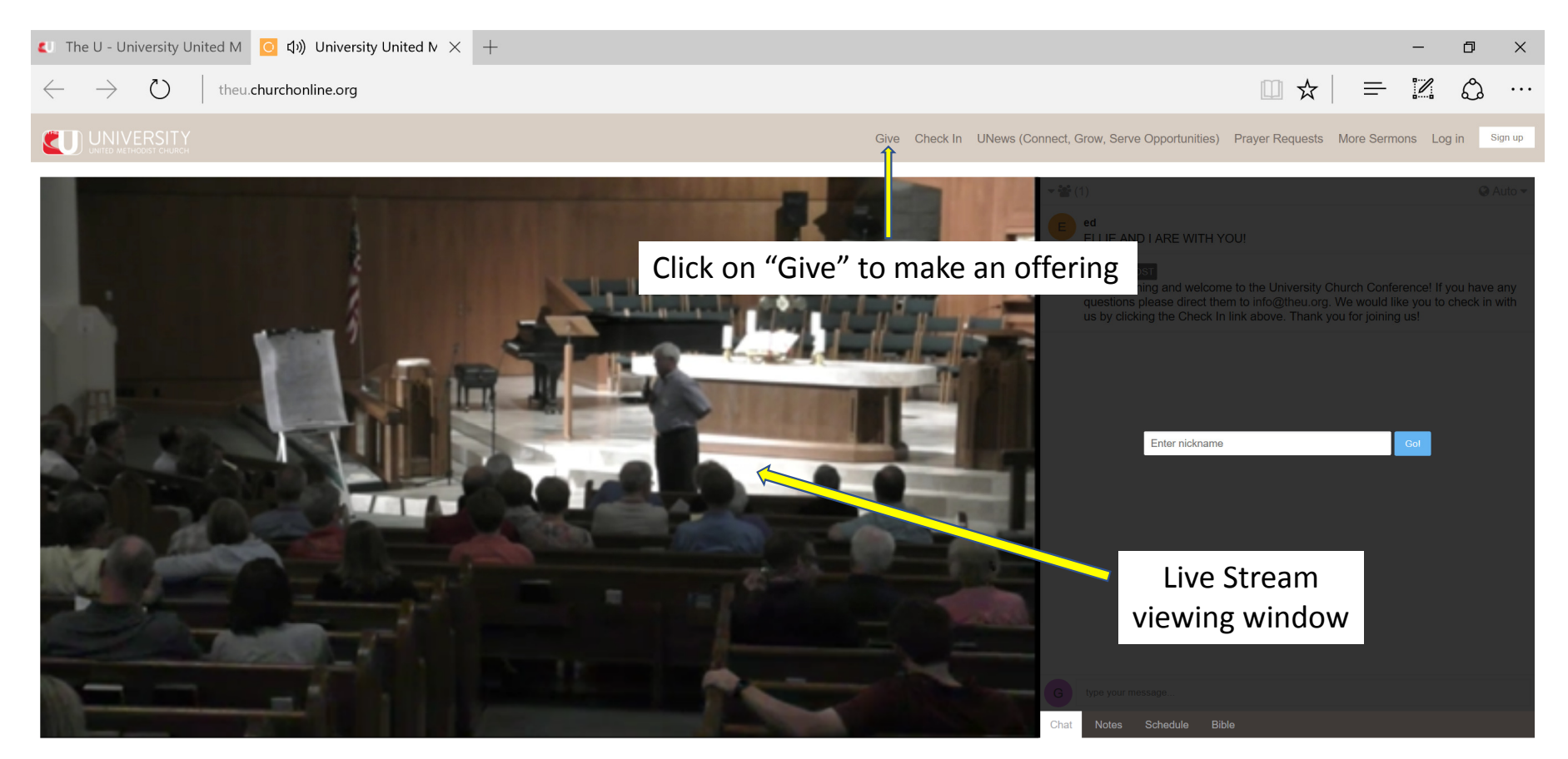

Watch In Low Quality

Facebook Twitter

| C The U - University United M   O ↓)) University United Meth C Give — The U - Universi × +                                                                                                    |  |   | - | ٥ | × |  |
|----------------------------------------------------------------------------------------------------|--|---|---|---|---|--|
| $\leftarrow$ $\rightarrow$ $\circlearrowright$   theu.org/give                                                                                                    |  | = | ľ | ٩ |   |  |
| UNITED METHODIST CHURCH<br>UNITED METHODIST CHURCH                                                                                                    |  |   |   |   |   |  |
| GIVE NOW FLOOD RELIEF                                                                                                    |  |   |   |   |   |  |
| GREAT THINGS HAPPEN WHEN YOU GIVE TO<br>UNIVERSITY UNITED METHODIST CHURCH                                                                                                    |  |   |   |   |   |  |
| Your giving is an act of worship and makes possible the ministry of changing lives, transforming communities and renewing the church. In addition to offerings given through the offering plate, there are three ways to give:                                                       |  |   |   |   |   |  |
| 1. You may give by check or cash through the offerings collected in the worship services.                                                                                                    |  |   |   |   |   |  |
| 2. You may make one time or recurring gifts through online giving using your debit or credit card.                                                                                                    |  |   |   |   |   |  |
| 3. You may make regular contributions through Electronic Fund transfers from your bank account.                                                                                                    |  |   |   |   |   |  |
| You may mail your contribution to University United Methodist Church at 5084 De Zavala Road, San Antonio, Texas 78249.                                                                                                    |  |   |   |   |   |  |
| There are other questions about financial matters and you can click on Frequently asked questions and see if your question has been addressed.<br>Other questions about giving at University can be answered by contacting Debbie Vignes, Finance Director at debbie.vignes@theu.org |  |   |   |   |   |  |
|                                                                                                    |  |   |   |   |   |  |
| WHEN YOU GIVE YOU ARE BEING FAITHFUL TO SCRIPTURE: MATTHEW 28:19-20                                                                                                    |  |   |   |   |   |  |
| Go therefore and make disciples of all nations, baptizing them in the name of the Father and of the Son and of the Holy Spirit, and teaching them to obey everything that I have commanded you. And remember, I am with you always, to the end of the age."                          |  |   |   |   |   |  |

What are APPORTIONMENTS?

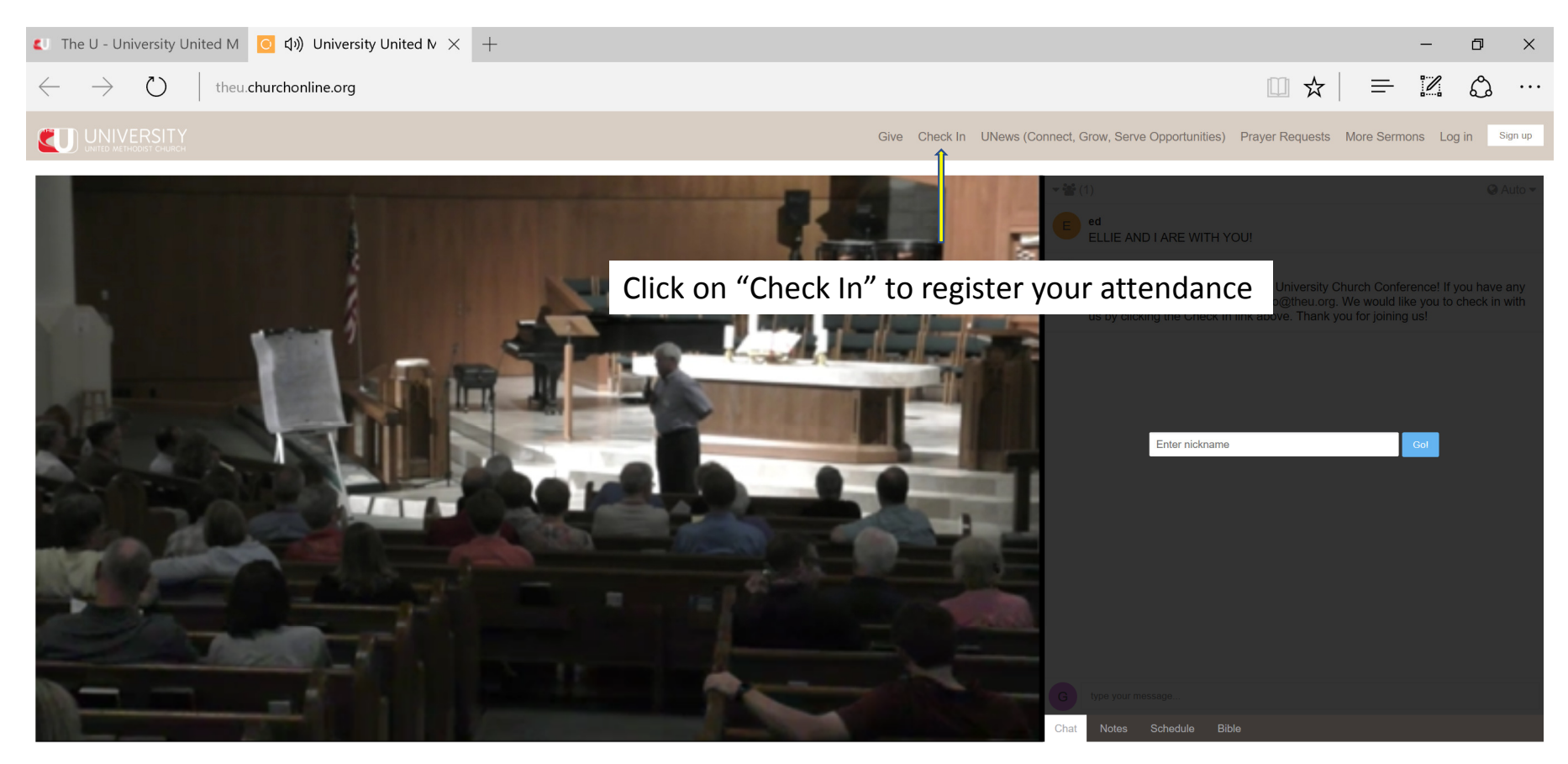

Watch In Low Quality

Facebook Twitter

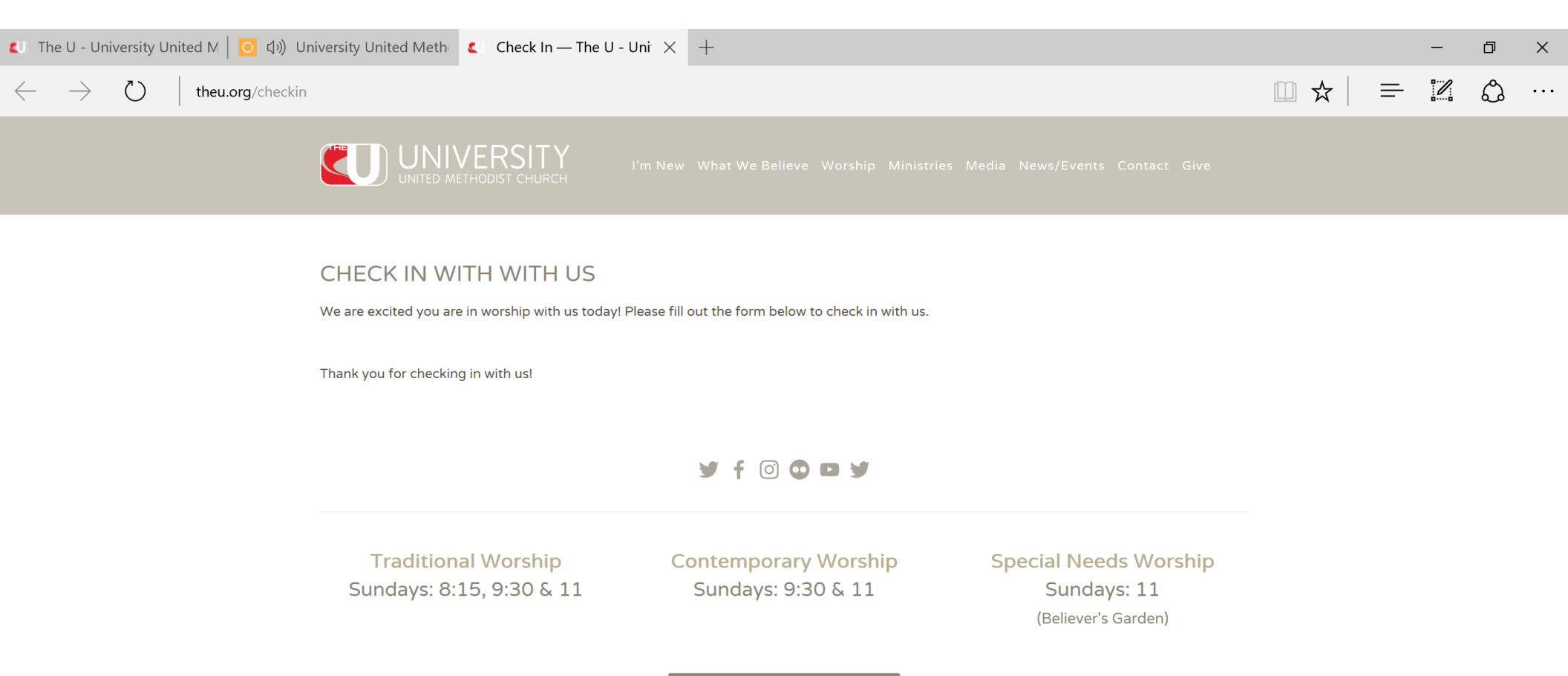

Campus Map

University United Methodist Church 5084 De Zavala | San Antonio, TX 78249 | <u>210.696.1033</u> | info@theu.org

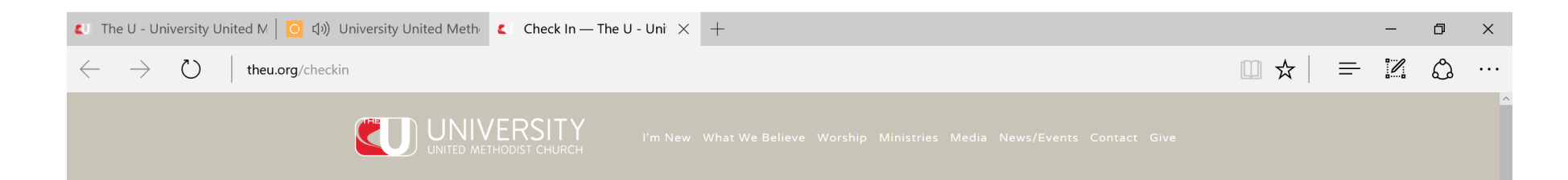

## CHECK IN WITH WITH US

We are excited you are in worship with us today! Please fill out the form below to check in with us.

| Name *                                                                               |           |                |
|--------------------------------------------------------------------------------------|-----------|----------------|
| Dave                                                                                 | Talboys   |                |
| First Name                                                                           | Last Name |                |
| Have you checked in with us before? *<br>Member of The U v                           |           |                |
| Which service are you attending? *<br>Please select which service you are attending. |           |                |
| 9:30am - Traditional 🗸                                                               |           |                |
|                                                                                      |           |                |
| Email Address                                                                        |           |                |
| dtalhoys@gmail.com                                                                   |           |                |
| Phone Number           210         XXX           (##)         ###           ####     |           |                |
| Address                                                                              |           |                |
| Address 1                                                                            |           |                |
| Address 2                                                                            |           |                |
|                                                                                      |           |                |
| City                                                                                 |           | State/Province |
|                                                                                      |           |                |
| 7in/Dostal Code                                                                      |           |                |

| C The U - University United M   O 口) University United Meth C Check In — The U - Uni × +                                                           |   | - | đ | ×   |
|----------------------------------------------------------------------------------------------------|---|---|---|-----|
| $\leftarrow$ $\rightarrow$ () theu.org/checkin                                                                                                    | = |   | ٩ | ••• |
| Baptism         Bible Study         Serving My Church         Weekly Email Newsletter                                                              |   |   |   | ^   |
| Prayer Request                                                                                                    |   |   |   |     |
|                                                                                                    |   |   |   |     |
| Praise Report                                                                                                    |   |   |   |     |
|                                                                                                    |   |   |   |     |
| Pactoral Care                                                                                                    |   |   |   |     |
| <ul> <li>I would like a pastor to contact me</li> <li>I am having surgery or will be hospitalized and would like a pastor to contact me</li> </ul> |   |   |   |     |
| Submit                                                                                                    |   |   |   |     |
|                                                                                                    |   |   |   |     |
| 🗹 f 💿 🗘 🖬 🗹                                                                                                    |   |   |   |     |
| Traditional WorshipContemporary WorshipSpecial Needs Worshipundays: 8:15, 9:30 & 11Sundays: 9:30 & 11Sundays: 11(Believer's Garden)                |   |   |   |     |
| Click the "Submit" button to                                                                                                    |   |   |   |     |
| complete your registration Campus Map                                                                                                    |   |   |   |     |
|                                                                                                    |   |   |   |     |

University United Methodist Church 5084 De Zavala | San Antonio, TX 78249 | <u>210.696.1033</u> | info@theu.org

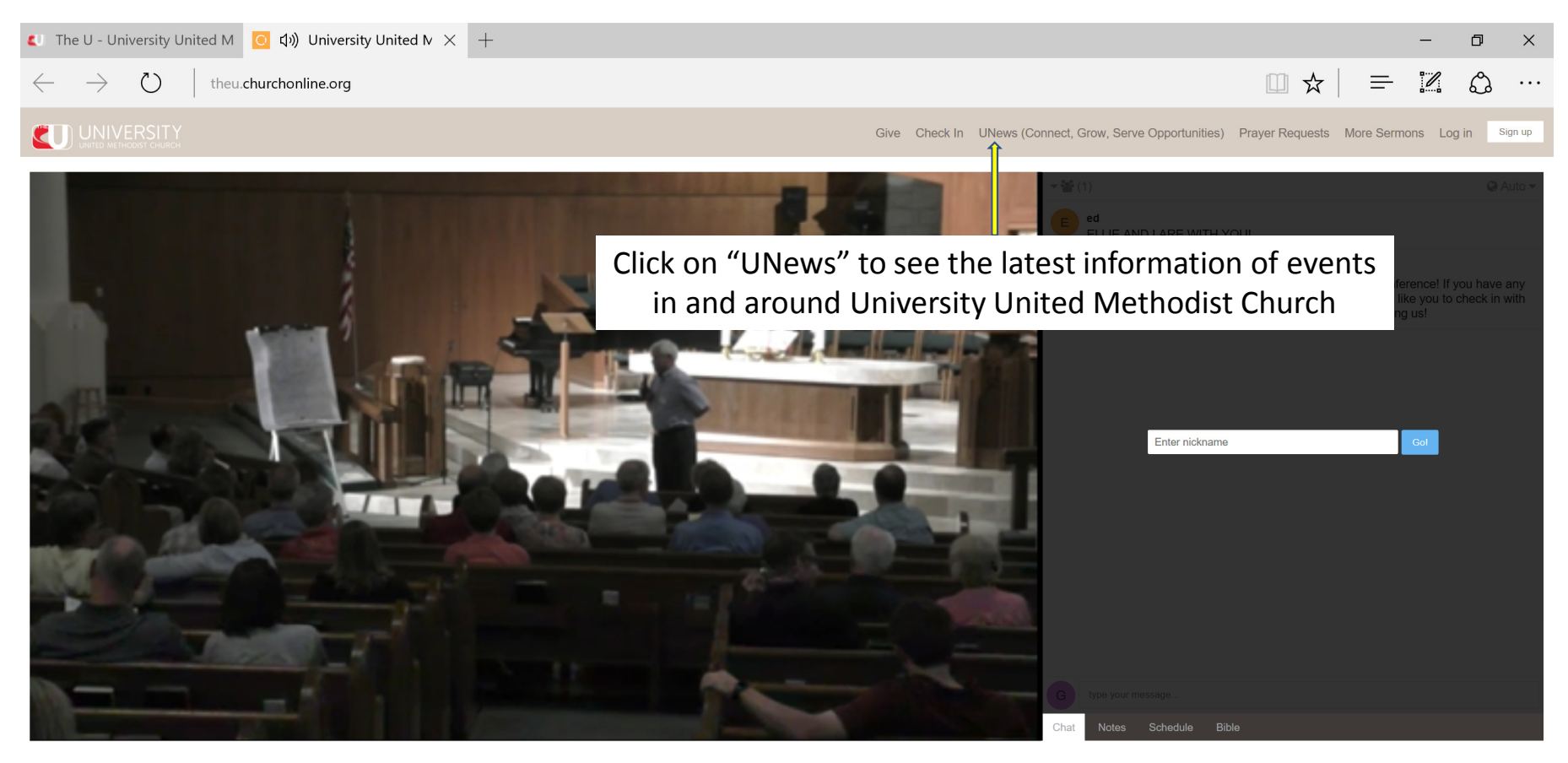

Watch In Low Quality

Facebook Twitter

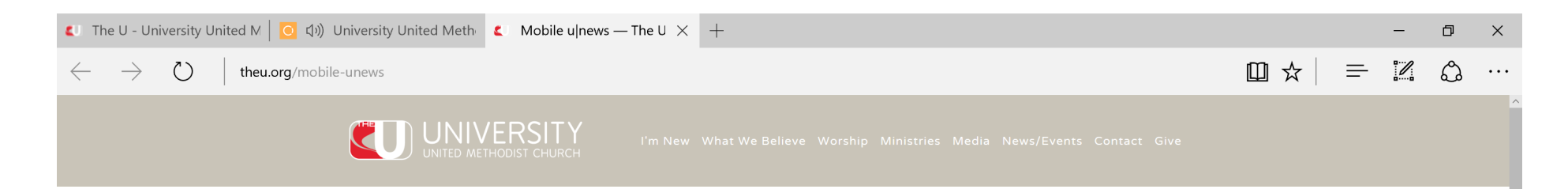

### UNEWS - APRIL 30, 2017

Sermon: "Trust" Psalm 121 TODAY IN WORSHIP

Prayer Quilt: Kaye Patterson & Lisa Hazzard (Sanctuary) Altar Flowers: Given by Dr. & Mrs. James A. Fowler, Jr. in loving memory of Mabel & Harold Houston and Margaret & James Fowler.

#### CONNECT WITH JESUS

with God and Others

For You: Connect, Grow, Serve May 7 | 6:30pm | Loft(S311)

How can you connect with others in a church our size? How does University help you grow in your knowledge of Jesus? How does University serve our community and the world? Come find out! Email Cathe: Cathe@TheU.Org For You: Church Conference | May 16 6:30pm | Sanctuary | Live Streamed

We'll hear reports from our Operations Team, the Vision Casting Team, Care & Community, and Pastor Trammell, plus vote to commend Patrick Jackson as a ministerial candidate. Please make nursery reservations by Wednesday, May 10.

#### **GROW IN JESUS**

Develop your relationship with Him in faith and community.

For You: Medicine in the Bible | May 7 9:30am | S2016

Starting May 7 you are invited to a 22 week series on Medicine in the Bible. Dr. Dave Katerndahl will discuss characters from the Bible with the intention of highlighting how God works in our lives despite such limitations and challenges.

For You: Adult Small Groups | Meeting all week

We have a place for you here at University! Pick up our "Word of God" booklet at any of our welcome desks for a complete list of all our small groups meeting throughout the week. For more information about small groups, email Elizabeth Mooy-Fink. Email Elizabeth: Elizabeth@TheU.Org

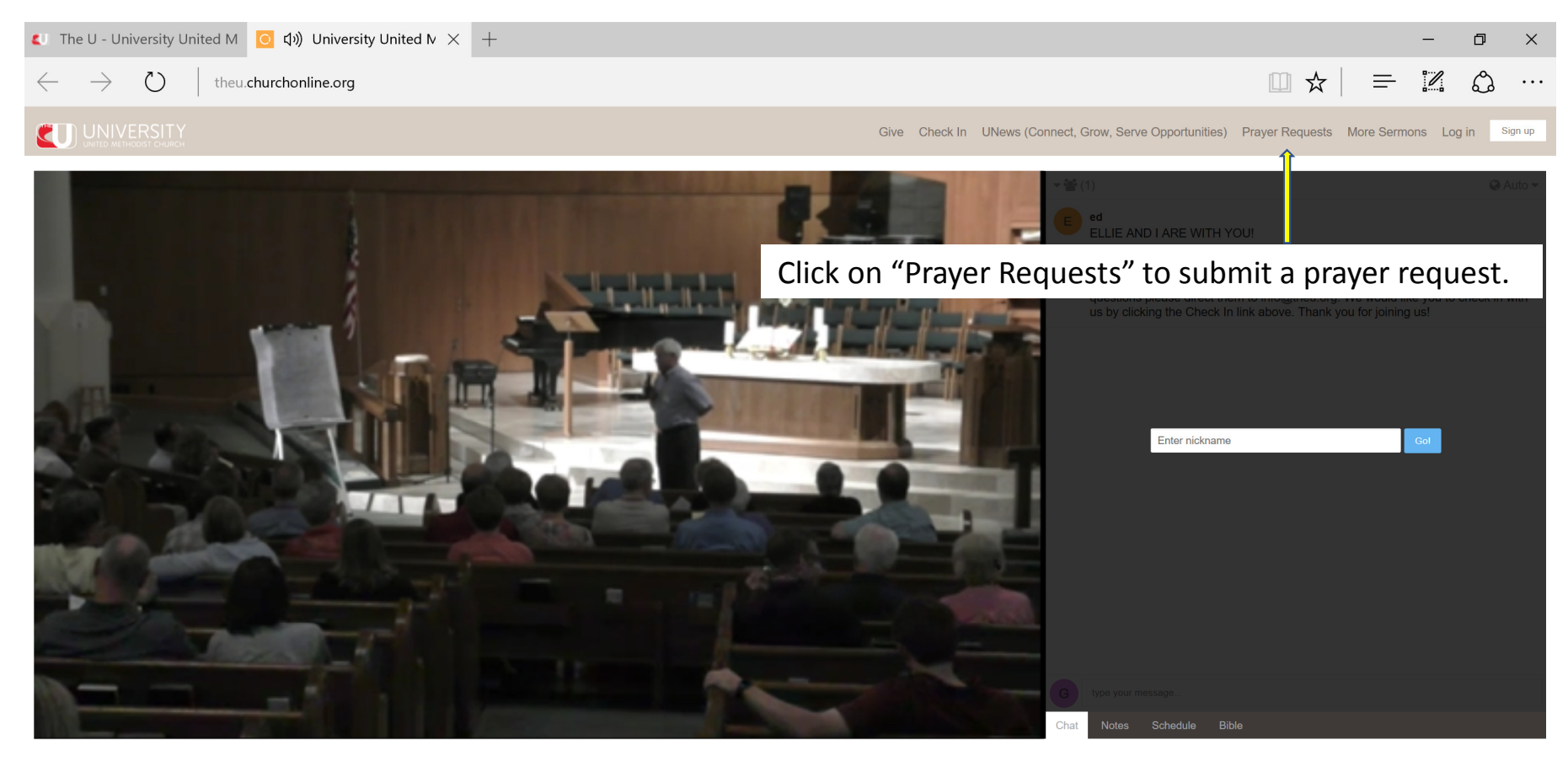

Watch In Low Quality

Facebook Twitter

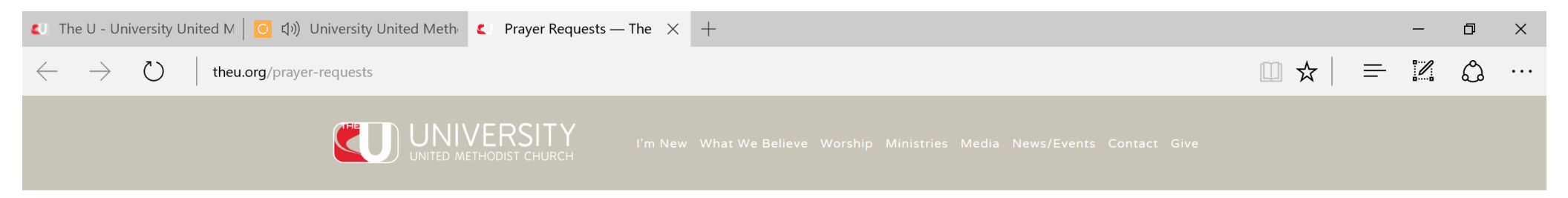

# PRAYER REQUESTS

Our Care & Community Ministry is here to care for you. If you are in need of prayer or would like to share a prayer praise please fill out the form below.

|           | Name *                                                                      |                |
|-----------|-----------------------------------------------------------------------------|----------------|
|           |                                                                             |                |
|           | First Name                                                                  | Last Name      |
|           | Email Address                                                               |                |
|           |                                                                             |                |
|           | Phone Number                                                                |                |
|           |                                                                             |                |
|           | Prayer Request/Praise *                                                     |                |
|           |                                                                             |                |
|           |                                                                             |                |
|           | Submit                                                                      |                |
|           |                                                                             |                |
|           | *All p ayer requests are confidential and will only be seen by our Care & W | ellness Staff. |
| Click the | "Submit" button to                                                          |                |
| complete  | e your prayer request                                                       |                |

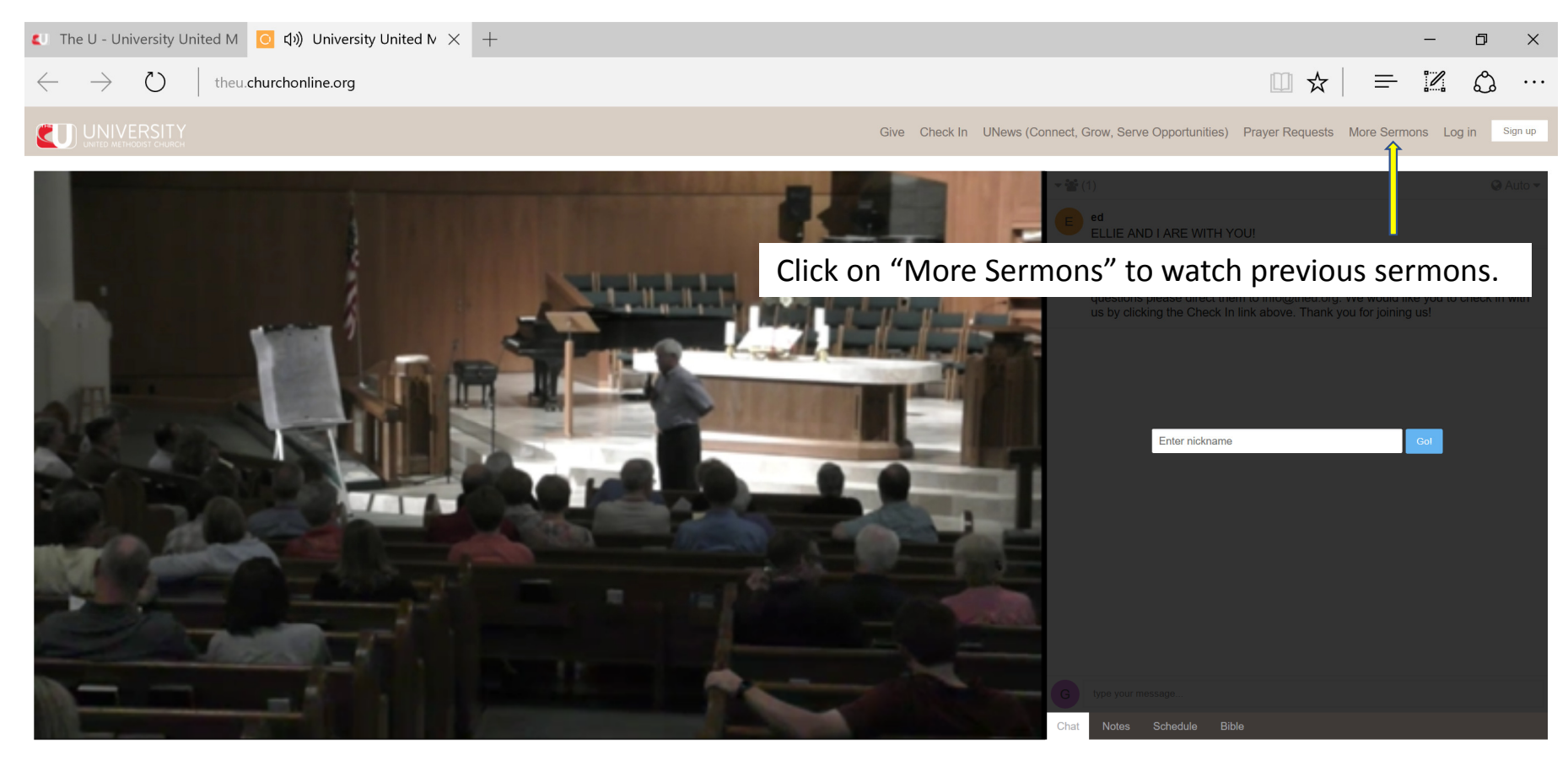

Watch In Low Quality

Facebook Twitter

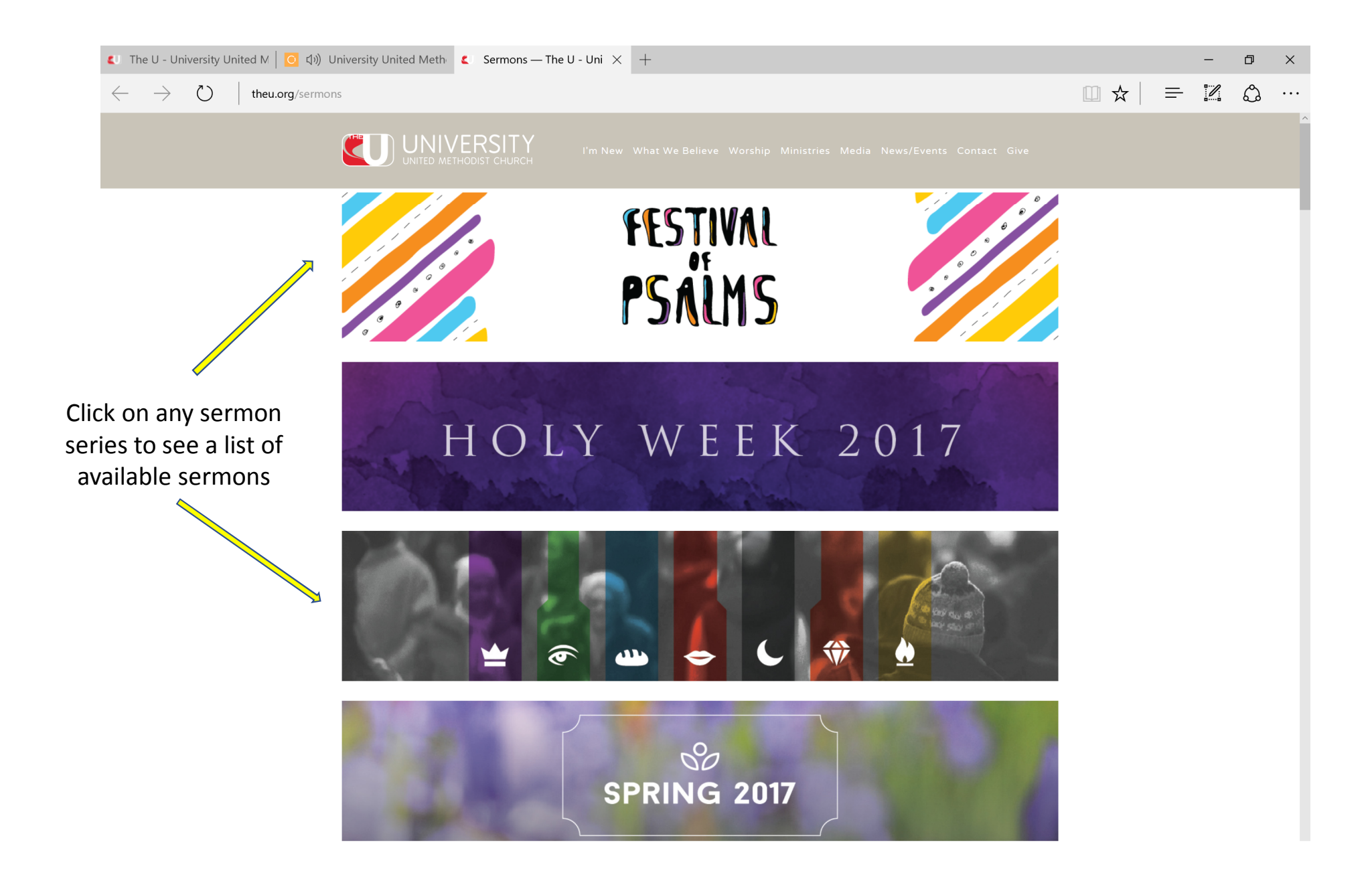

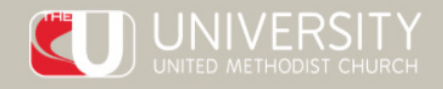

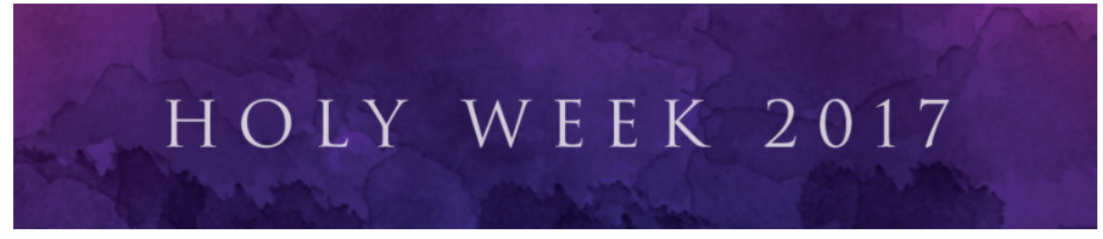

SUNDAY, APRIL 16

Easter Sunday - Traditional Worship

Easter Sunday - Contemporary Worship

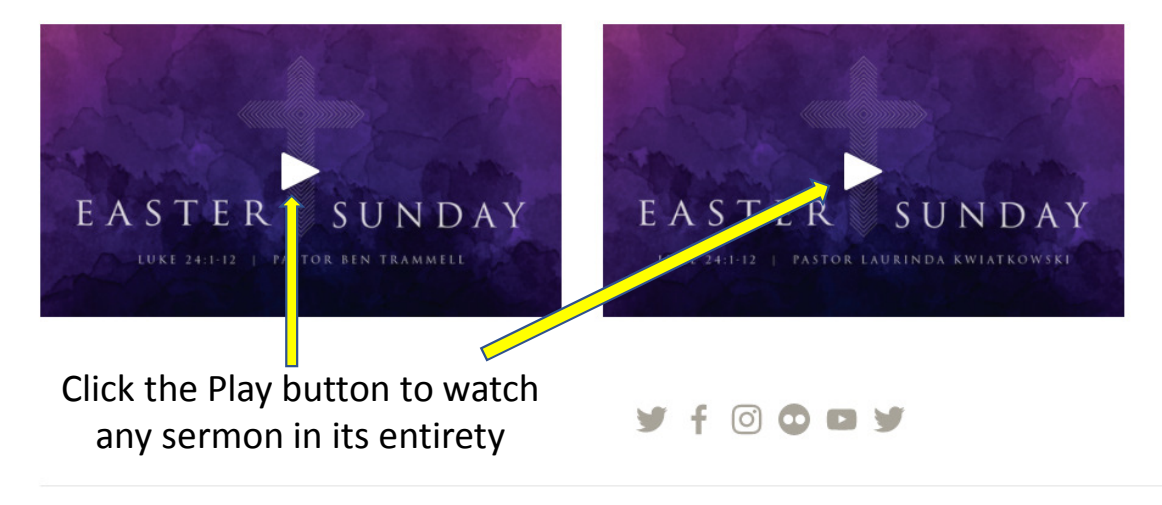

Traditional Worship Sundays: 8:15, 9:30 & 11 Contemporary Worship Sundays: 9:30 & 11 Special Needs Worship Sundays: 11 (Believer's Garden)

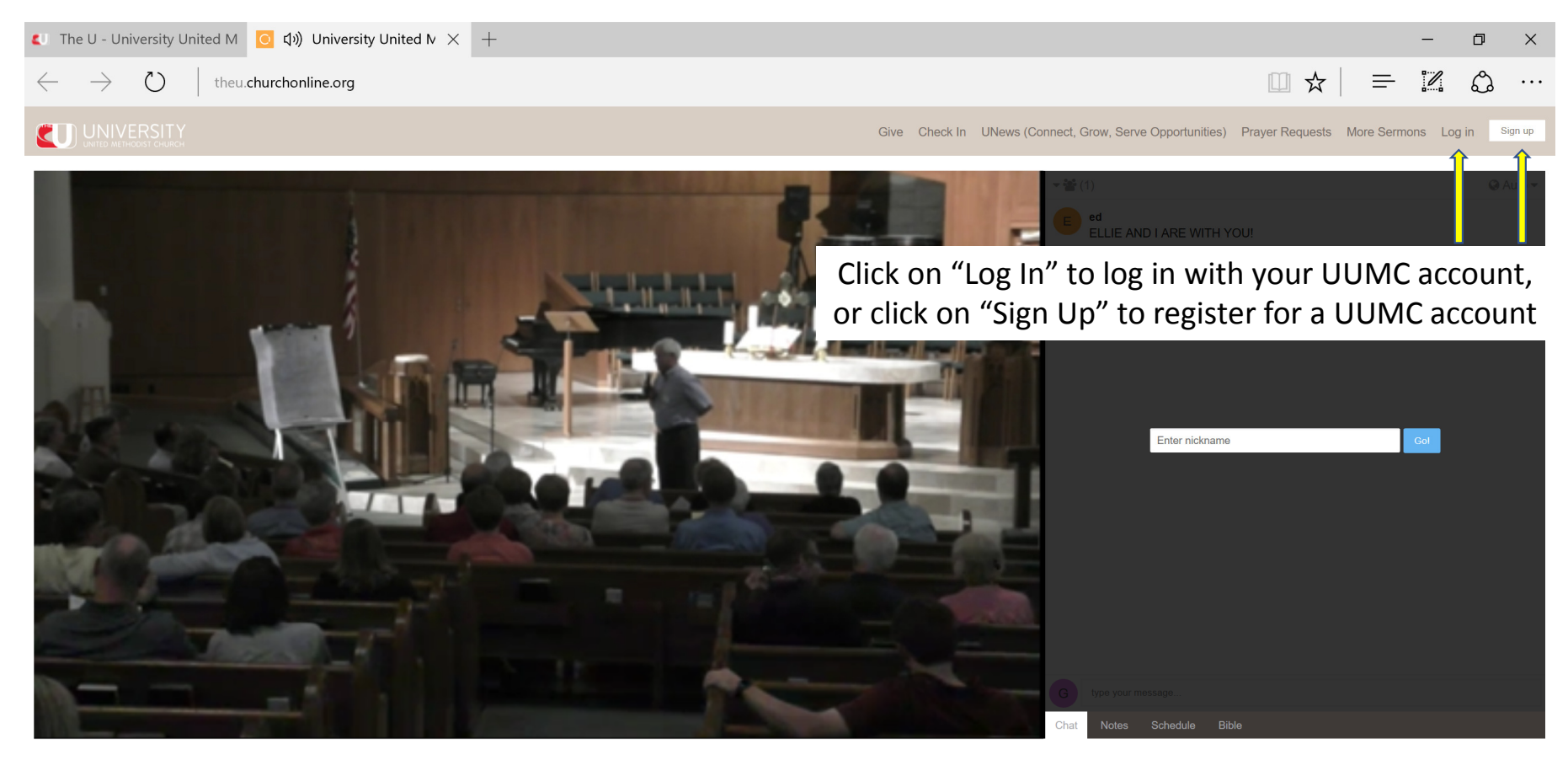

Watch In Low Quality

Facebook Twitter

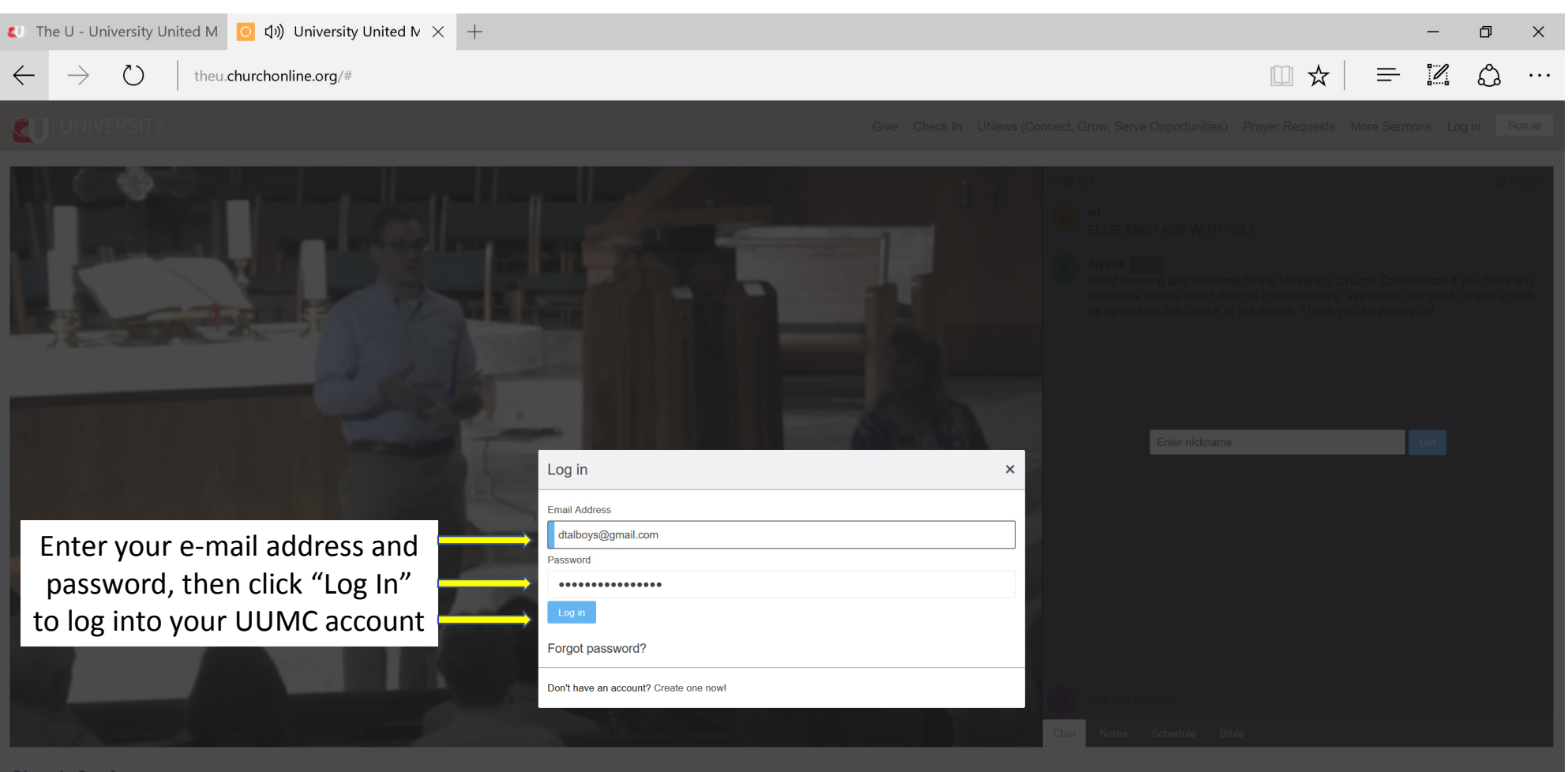

Watch In Low Quality

acebook Twitte

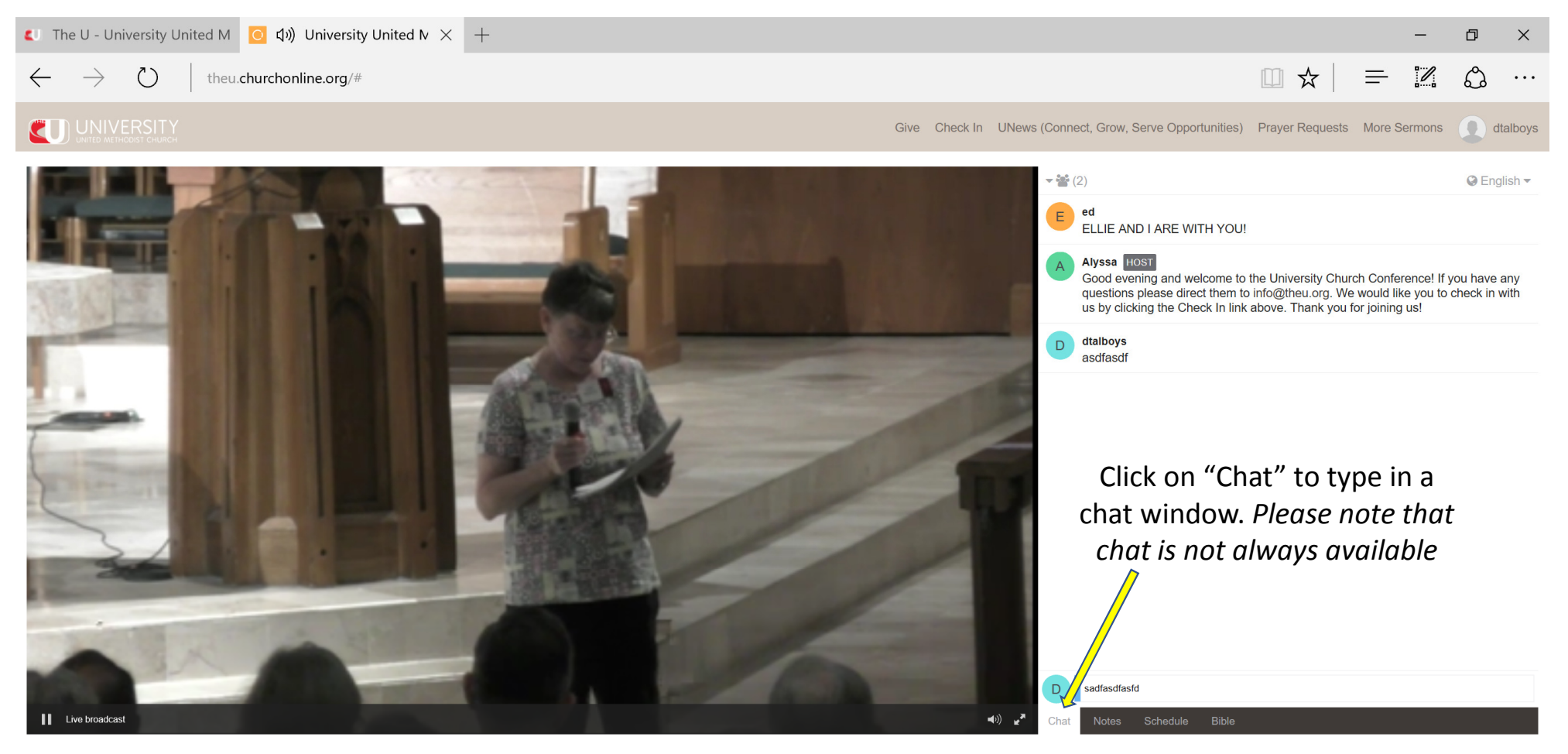

Watch In Low Quality

Facebook Twitter

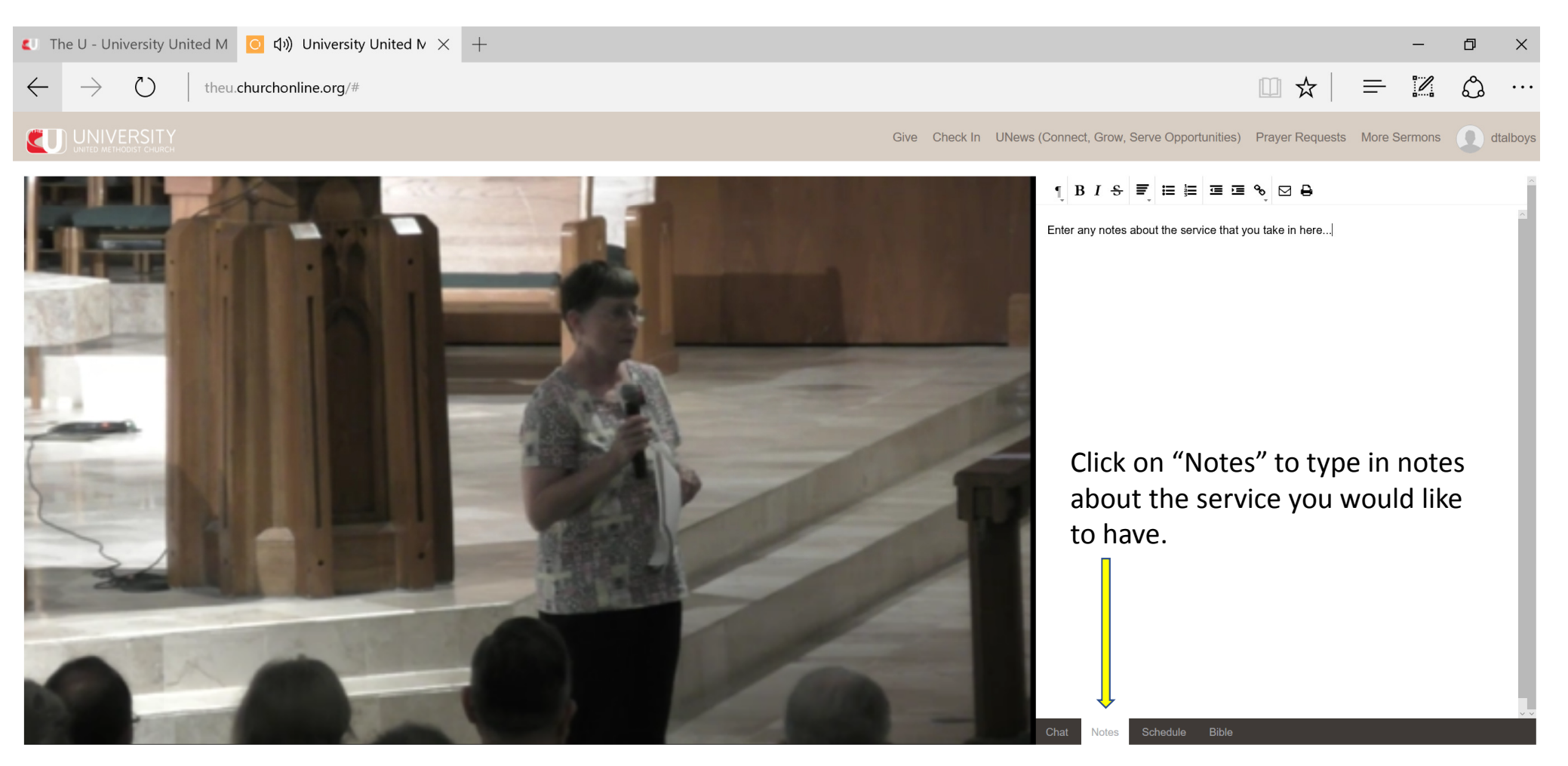

Watch In Low Quality

Facebook Twitter

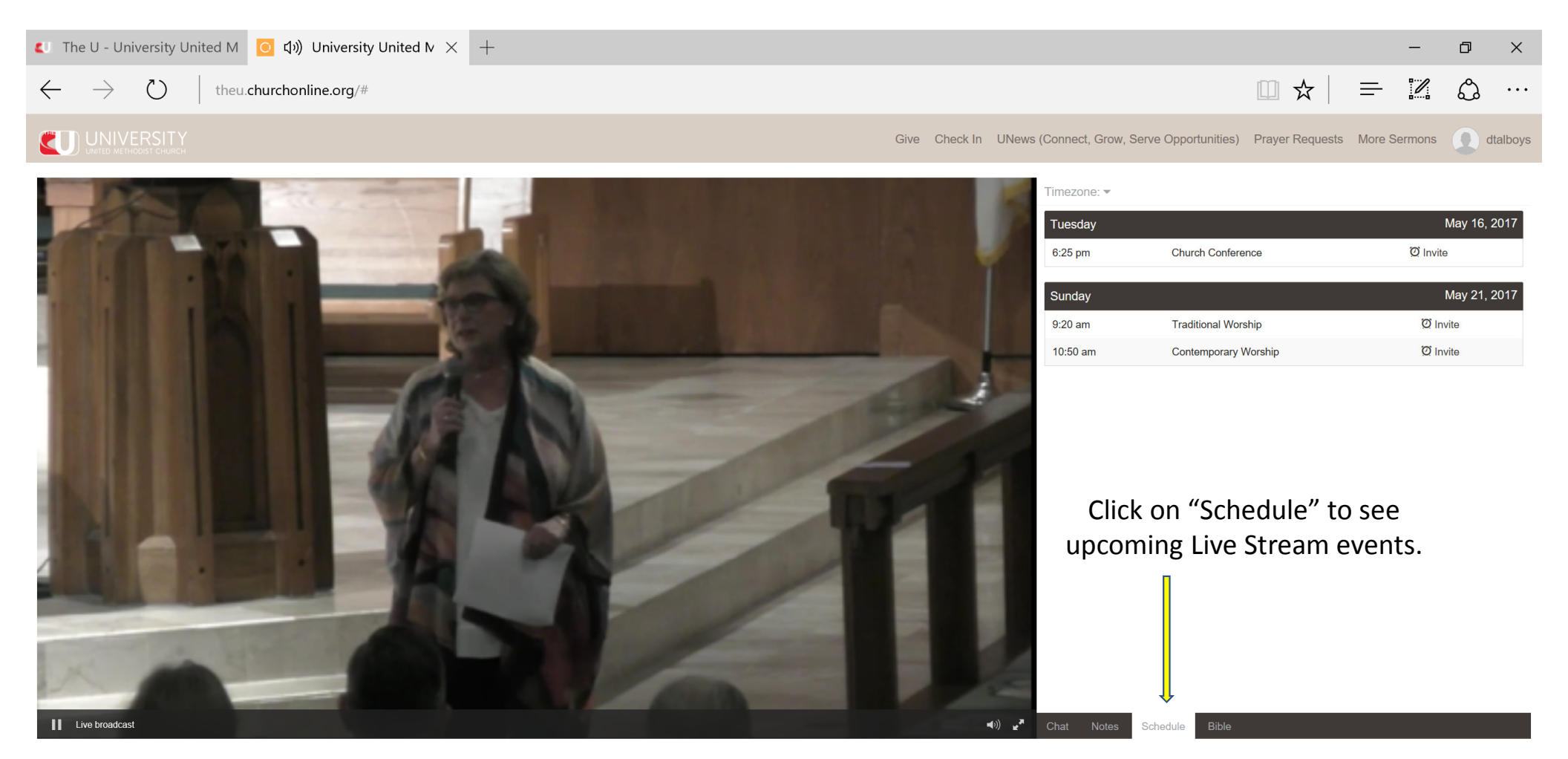

Watch In Low Quality

Facebook Twitter

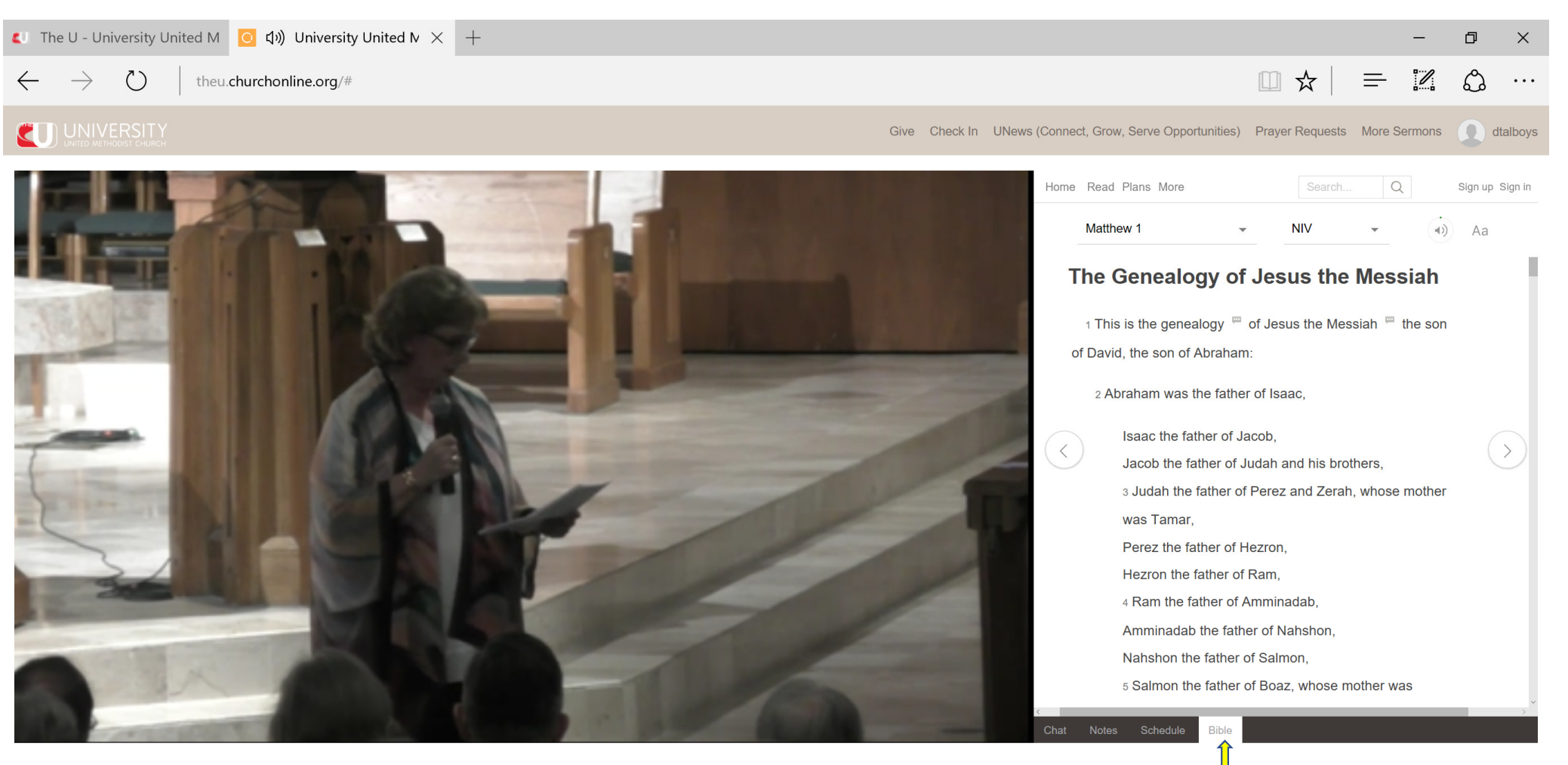

Click on "Bible" to reference

the Bible at any time

Powered by O CHURCH ONLINE PLATFORM

Church Conference Rev. Ben Trammell

Watch In Low Quality

Facebook Twitter

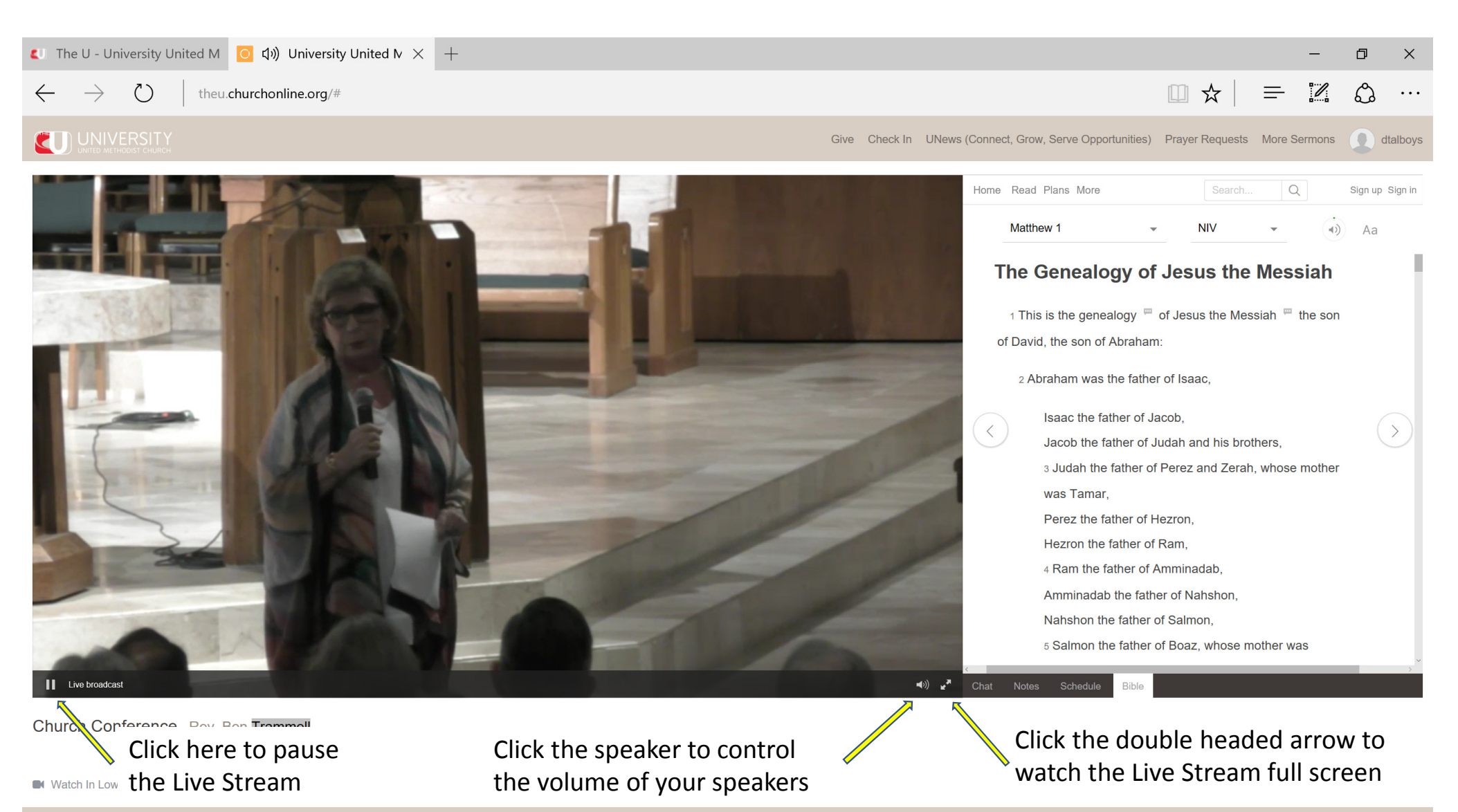

Facebook Twitter

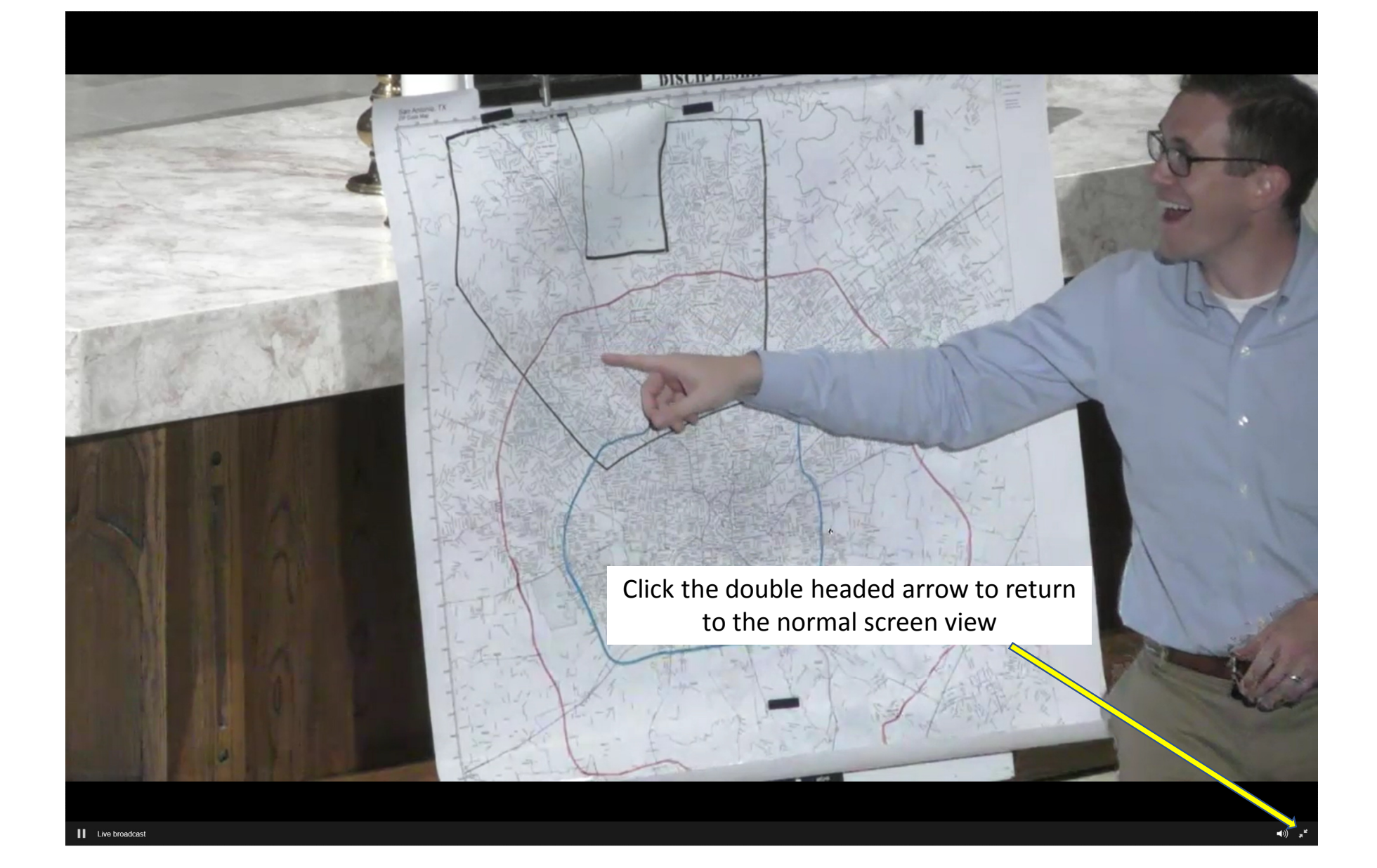

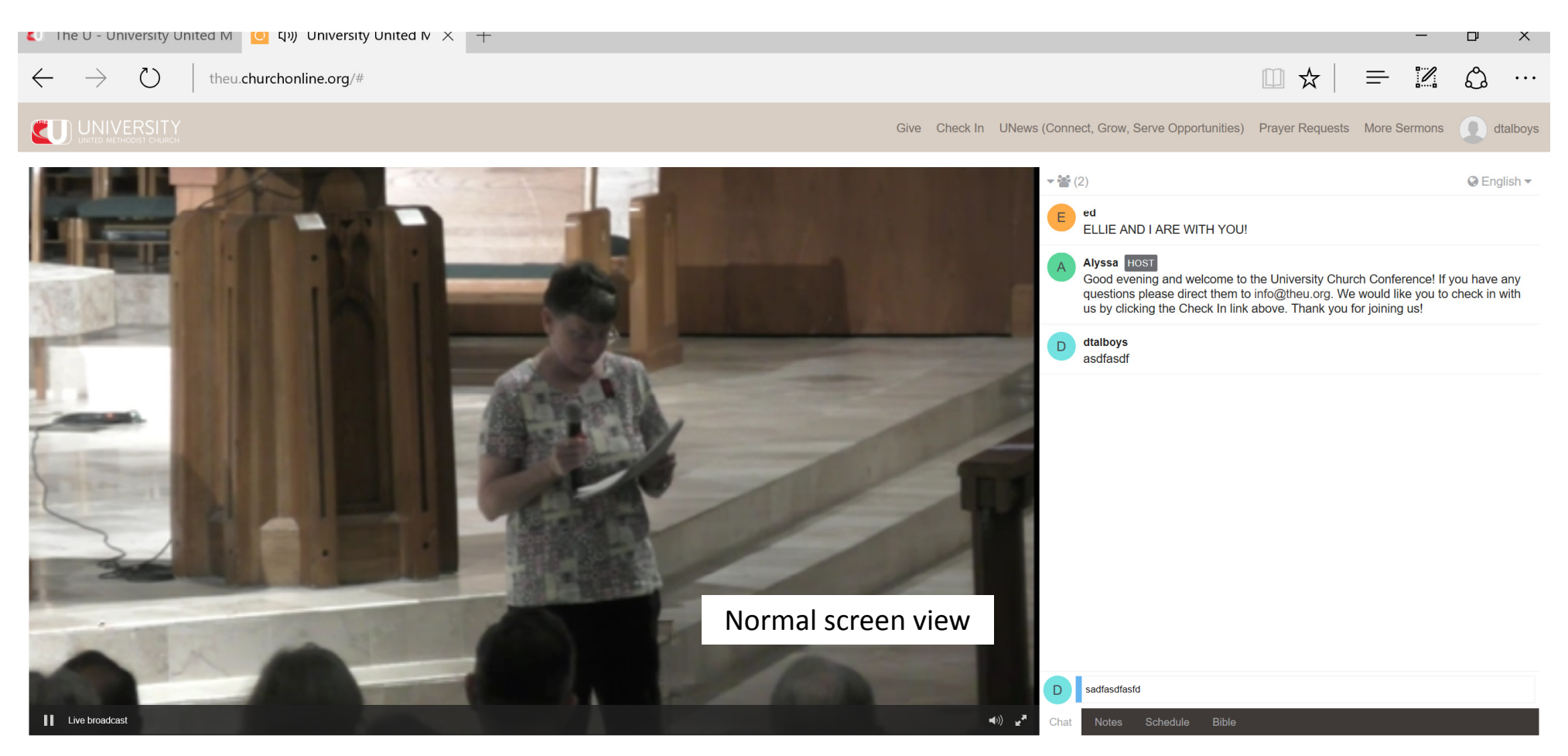

Watch In Low Quality

Facebook Twitter

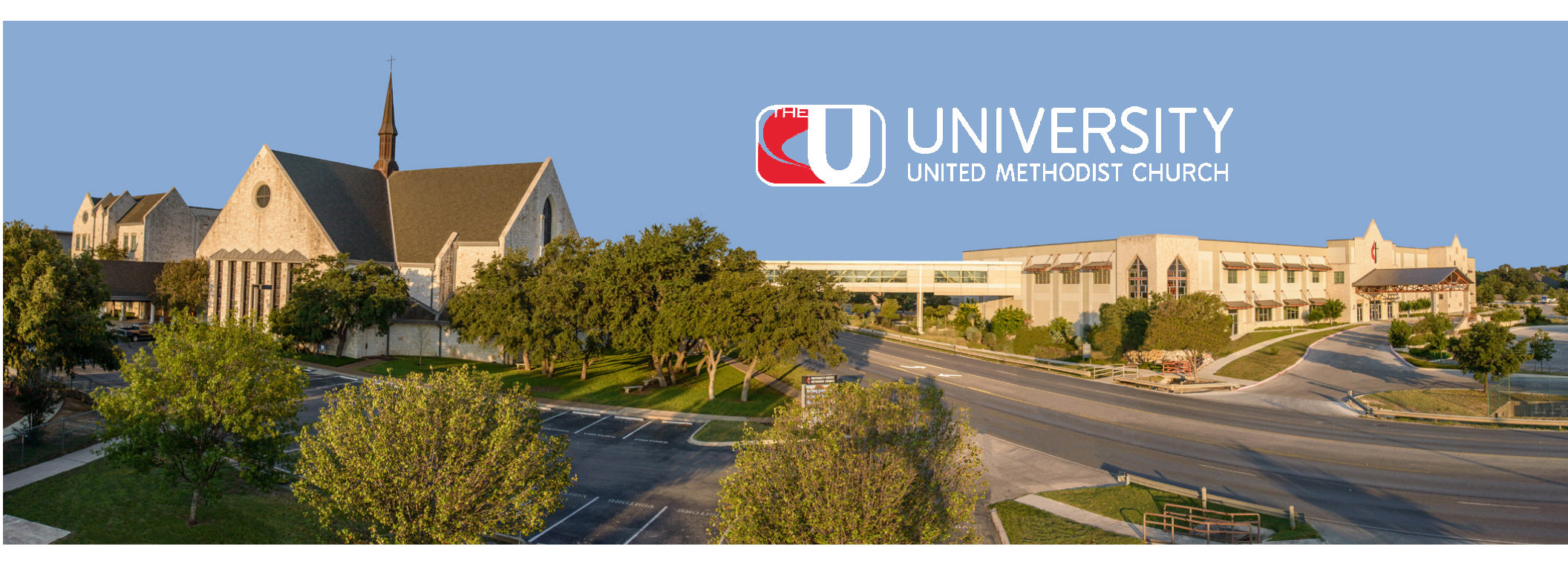

If you have any questions regarding the Live Stream, please contact:

University United Methodist Church 5084 De Zavala Rd., San Antonio, TX 78249 210-696-1033